| 學生辦理就學貸款步驟       |                                                                                                    |
|------------------|----------------------------------------------------------------------------------------------------|
| 步驟1              | 在家上台銀就學貸款網登錄<br>網址: <u>https://sloan.bot.com.tw/sloan/sLoanLogin.do</u>                                                                                                    |
| 步驟 2             | 網路填寫就貸申請/撥款通知書(金額依照註冊單上可貸款金額填寫),列印出來(共3)<br>聯)。沒印表機就請台銀人員幫你印(你要記得自己的帳密)。                                                                                                    |
| 步驟 3<br>(8/1 開始) | <ul> <li>連同<u>監護人</u>帶著下列文件到台銀各分行辦理。</li> <li>(1)就學貸款申請/撥款通知書(上一個動作列印出來的,沒印表機的話到台銀再印)</li> <li>(2)國民身分證、印章(學生及監護人都要)</li> <li>(3)註冊繳費通知單</li> <li>(4)對保手續費100元</li> <li>(5)最近三個月內戶籍謄本【含學生本人、配偶(已婚者)、法定代理人及連帶保證人,如戶<br/>籍不同者,須分別檢附】(向所在地戶政事務所申請)</li> </ul> |
| 步驟 4             | 完成台銀手續後,請攜帶通知書第二聯及註冊繳費通知單,利用時間返回學校學務處換註<br>冊單(搞不清楚什麼是什麼的話,就通通帶回學務處)。學校上班時間(週一到週五 0800~1140,<br>1330~1600)均可受理換單。                                                                                                    |
| 步驟 5             | 學務處回收註冊繳費通知單及申請書第二聯,完成學生就貸程序。                                                                                                    |